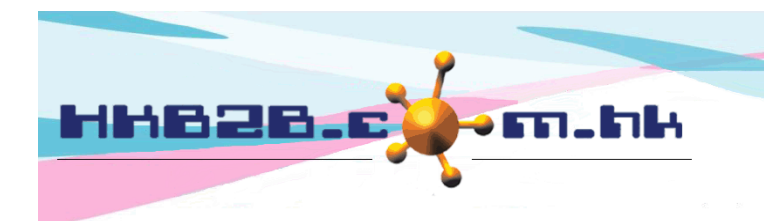

HKB2BLimited 香港灣仔軒尼斯道 48-62 號上海實業大廈 11 樓 1102 室 Room 1102, Shanghai Industrial Investment Building, 48-62 Hennessy Road, Wan Chai, Hong Kong Tel: (852) 2520 5128 Fax: (852) 2520 6636 Email: cs@hkb2b.com.hk Website: http://hkb2b.com.hk

# **Transfer out and Transfer in**

Product can be transferred between warehouses, transfer out and transfer in will record these transactions.

# New transfer out:

Inventory > Transfer > Trf out

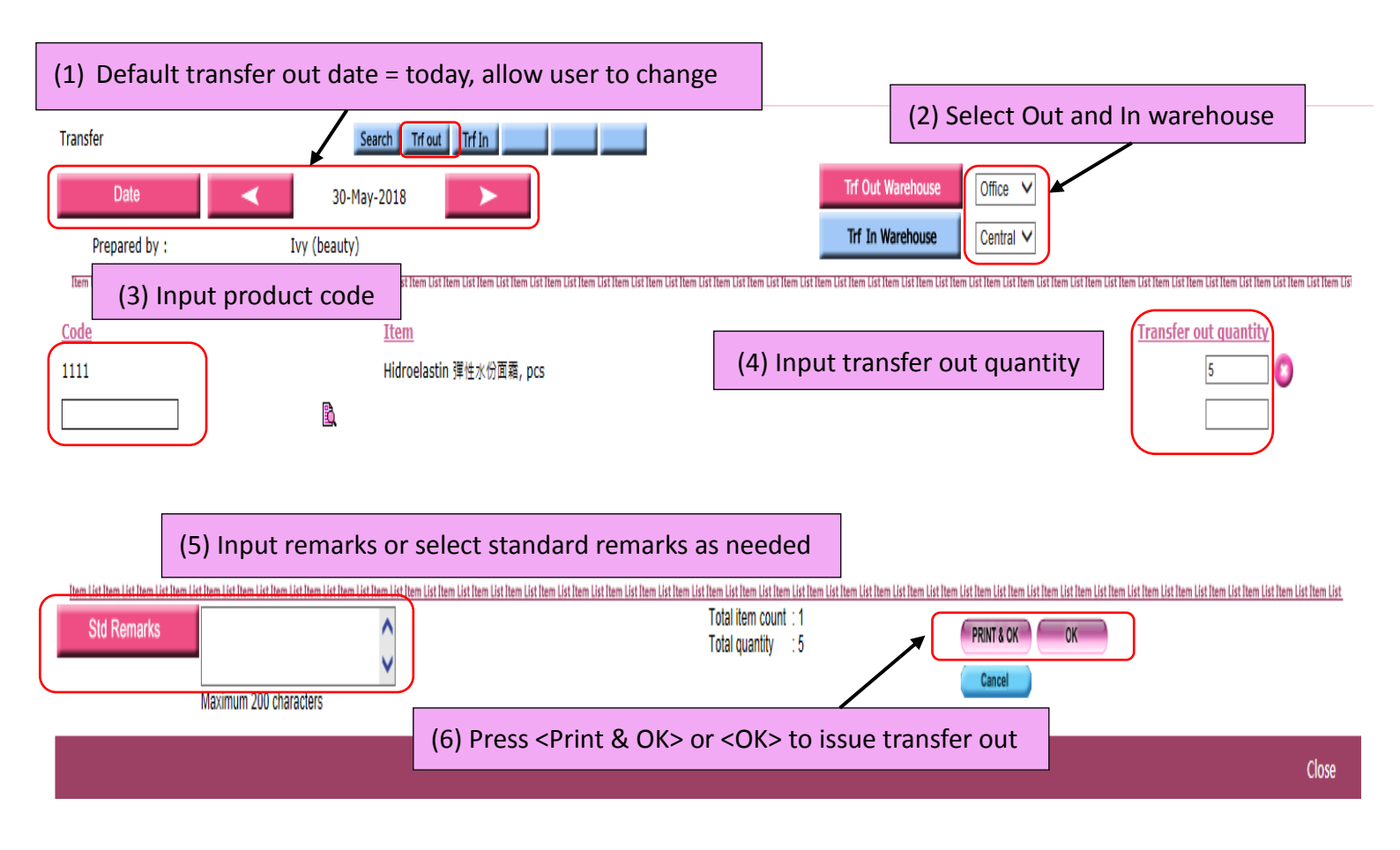

When the transfer out is completed, product will be deducted from transfer out warehouse.

This represent product had been moved out from the transfer out warehouse and in the state of stock in transit.

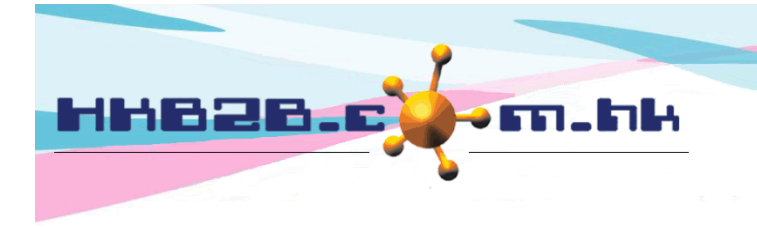

H K B 2 B L i m i t e d 香港灣仔軒尼斯道 48-62 號上海實業大廈 11 樓 1102 室 Room 1102, Shanghai Industrial Investment Building, 48-62 Hennessy Road, Wan Chai, Hong Kong Tel: (852) 2520 5128 Fax: (852) 2520 6636 Email: cs@hkb2b.com.hk Website: http://hkb2b.com.hk

When product arrived the transfer in warehouse, user should prepare Transfer in.

### New transfer in:

# Inventory > Transfer > Trf in

| Transfer Search Trf out Trf In                              |                         |                              |                       |  |  |  |  |  |  |  |
|-------------------------------------------------------------|-------------------------|------------------------------|-----------------------|--|--|--|--|--|--|--|
| (1) Default transfer in date=today                          |                         |                              |                       |  |  |  |  |  |  |  |
| Date                                                        | 30-May-2018             |                              |                       |  |  |  |  |  |  |  |
| Transfer in warehouse                                       |                         | (2) Default user wareh       | ouse, allow to change |  |  |  |  |  |  |  |
| Central                                                     | Office                  | TST                          |                       |  |  |  |  |  |  |  |
| Transfer out warehouse                                      | (3) System default sele | ct all warehouse, allow user | to change             |  |  |  |  |  |  |  |
| All warehouse                                               | Central                 | Office                       | TST                   |  |  |  |  |  |  |  |
| (4) Press <submit> to display related transfer out</submit> |                         |                              |                       |  |  |  |  |  |  |  |

|                        | Tr              | ansfer in                           |              |   |  |
|------------------------|-----------------|-------------------------------------|--------------|---|--|
| Prepared by            |                 |                                     | Ivy (beauty) |   |  |
| Date                   |                 |                                     | 30-May-2018  |   |  |
| Transfer in warehouse  |                 |                                     | Central      | _ |  |
| Transfer out warehouse |                 | (5) Select appropriate transfer out |              |   |  |
| Transfer out warehouse | Transfer out no | Date                                |              | ] |  |
| Office                 | ITO-00017       | 30-May-2018                         |              |   |  |

| Date:                             | 30-May-2018                                            |                             |                                  | <b>D</b>                                        | • 4 · · ·                                             |                                         |             |
|-----------------------------------|--------------------------------------------------------|-----------------------------|----------------------------------|-------------------------------------------------|-------------------------------------------------------|-----------------------------------------|-------------|
| Transfer to:                      | Central                                                |                             |                                  | Prepared by:                                    | Ivy (beauty)                                          |                                         |             |
| Transfer from:                    | Office                                                 |                             |                                  | Reference number:                               | ΠΟ-00017                                              |                                         |             |
| Item List Item List Item List Ite | m List Item List Item List Item List Item List Item Li | st Item List Item List Item | List Item List Item List Item Li | st Item List Item List Item List Item List Item | ı List Item List Item List Item List Item List Item L | List Item List Item List Item List Item | n List Iten |
| <u>Code</u>                       |                                                        | <u>Item</u>                 |                                  |                                                 | <u> I</u> I                                           | ransfer in quantity                     |             |
| 1111                              |                                                        | Hidroelastin 彈性水份面霜, pcs    |                                  |                                                 |                                                       | 5                                       |             |
|                                   | l                                                      |                             |                                  |                                                 |                                                       | )                                       |             |
|                                   |                                                        |                             | (6) Confii                       | rm the transfer in pro                          | duct and quantity i                                   | is correct                              |             |

| Item List Item List Item L | titem List item List item | <u>Item List Item Lis</u> |
|----------------------------------------------------------------------------------------------------|----------------------------------------------------------------------------------------------------|---------------------------|
|                                                                                                    | (7) Press < Print & OK> or < OK> to issue transfer in                                                                                                    | Close                     |

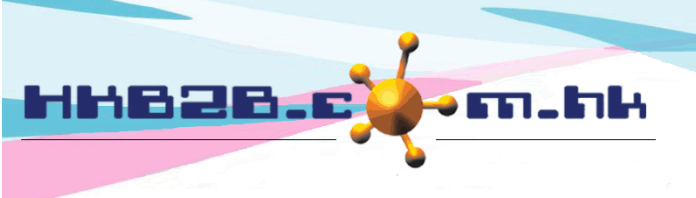

#### HKB2B Limited

香港灣仔軒尼斯道 48-62 號上海實業大廈 11 樓 1102 室 Room 1102, Shanghai Industrial Investment Building, 48-62 Hennessy Road, Wan Chai, Hong Kong Tel: (852) 2520 5128 Fax: (852) 2520 6636

# Email: cs@hkb2b.com.hk Website: http://hkb2b.com.hk

#### Search transfer out and transfer in document:

C

ר

Inventory > Transfer > Search

| ransfer                | Search Trf out Trf In                                                                                                 |
|------------------------|----------------------------------------------------------------------------------------------------|
|                        | Transfer search                                                                                                    |
| Document no            | То                                                                                                    |
| Date                   | From 1 V / May V / 2018 to 31 V / May V / 2018 Quick select V                                                         |
| Transfer out warehouse | All<br>Central<br>Office<br>TST                                                                                       |
| Transfer in warehouse  | All<br>Central<br>Office<br>TST<br>Press <submit> to display the created transfer record.</submit>                    |
| Product                | to or &                                                                                                    |
| Status                 | All<br>Transfer out (Outstanding)<br>Transfer out (Completed)<br>Transfer in<br>Void transfer out<br>Void transfer in |
| Sorted By              | Date V Descending V                                                                                                   |
|                        | 👔 Submit 🕕 Reset                                                                                                    |

|   | Press conte | nt to view details                  |             | Transfer list            |                        |                       |              |
|---|-------------|-------------------------------------|-------------|--------------------------|------------------------|-----------------------|--------------|
|   | Document no | ment no <u>Reference Number</u> Dat |             | <u>Status</u>            | Transfer out warehouse | Transfer in warehouse | <u>Staff</u> |
|   | ITO-00017   |                                     | 30-May-2018 | Transfer out (Completed) | Office                 | Central               | Ivy          |
| C | ITI-00015   | ITO-00017                           | 30-May-2018 | Transfer in              | Office                 | Central               | Ivy          |

| Date :                          | 30-May-2018                                                                                   | Transfer in warehouse :                                              | Central                  | Transfer in no : ITI-00015                                  | Reference number : ITO-0001                           | 7                            |
|---------------------------------|-----------------------------------------------------------------------------------------------|----------------------------------------------------------------------|--------------------------|-------------------------------------------------------------|-------------------------------------------------------|------------------------------|
| Prepared by :                   | Ivy (beauty) 30-May-2018 17:16:50                                                             | Transfer out warehouse :                                             | Office                   | Last updated : Ivy (beauty) 30                              | 0-May-2018 17:16:50                                   |                              |
| Item List Item List Item List I | tem List Item List Item List Item List Item List Item List Item List Item List Item List Item | n List Item List Illtem List Item List Item List Item List Item List | ltem List Item List Iten | n List Item List Item List Item List Item List Item List It | tem List Item List Item List Item List Item List Item | List Item List Item List Ite |
| <u>Code</u>                     | Item                                                                                          |                                                                      |                          |                                                             | Transfer in quantity                                  |                              |
| 1111                            | Hidroelastin 彈性水份面霜, pcs                                                                      |                                                                      |                          |                                                             | 5                                                     | ITO-00017                    |

| <u>Item List Item</u><br>Remark : | List Item List Ite | m List Item List Item Lis | t Item List Item l | list Item list Item list I | <u>I Item List Item List Iter</u> |
|-----------------------------------|--------------------|---------------------------|--------------------|----------------------------------------------------------------------------------------------------|-----------------------------------|
| Back                              | Edit               | Print                     | Void               | Authorized user can edit or void                                                                                                    | Close                             |

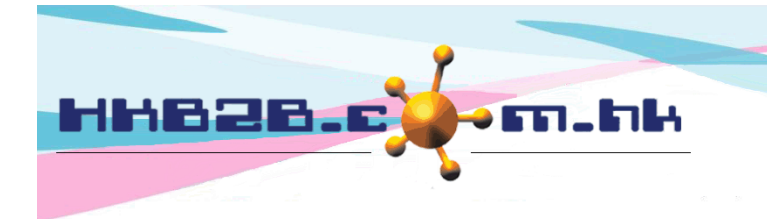

HKB2B Limited

香港灣仔軒尼斯道 48-62 號上海實業大廈 11 樓 1102 室 Room 1102, Shanghai Industrial Investment Building, 48-62 Hennessy Road, Wan Chai, Hong Kong Tel: (852) 2520 5128 Fax: (852) 2520 6636 Email: cs@hkb2b.com.hk Website: http://hkb2b.com.hk

Search transfer out and transfer in record:

# Inventory > Inquiry > Inventory transactions inquiry

|                  |                                                                                                    |                                                                          | Inventory transactions inquiry                                                            |  |
|------------------|----------------------------------------------------------------------------------------------------|--------------------------------------------------------------------------|-------------------------------------------------------------------------------------------|--|
| Product          | 1111<br>Input one product code                                                                                                    |                                                                          | ] 🖻                                                                                       |  |
| Period           | From 1 V / May V / 2018 to                                                                                                    | 30 ♥ / May ♥ / 2018 Quick select                                         | ~                                                                                         |  |
| Warehouse        | All<br>Central<br>Office<br>TST<br>Stock in Transit                                                                                                    |                                                                          |                                                                                           |  |
| Transaction type | All (Not include transfer in<br>Goods receipt<br>Sales<br>Adjustment<br>Consumption<br>Transfer in<br>Collection<br>Transfer out<br>Stock take<br>Exchange return<br>Repack | Input search criteria,<br>Transfer in and Trans<br>created transfer reco | select the transaction type is<br>fer out. Press <submit> to display the<br/>rd.</submit> |  |
| 11220            |                                                                                                    | Sub                                                                      | mit 🕢 Reset 💰 Cancel 🕕 Excel                                                              |  |

| Inventory transactions inquiry |                          |           |           |                  |             |                  |                     |  |  |  |
|--------------------------------|--------------------------|-----------|-----------|------------------|-------------|------------------|---------------------|--|--|--|
| Code                           | 1111                     |           |           | Name             | Hidroelas   | tin 彈性水份面霜       |                     |  |  |  |
| Unit                           | pcs                      |           |           | Product category | General p   | General product  |                     |  |  |  |
| Warehouse                      | All                      |           |           | Description      |             |                  |                     |  |  |  |
| Period                         | 1-May-2018 - 30-May-2018 |           |           | Transaction type | Transfer in | n, Transfer out  |                     |  |  |  |
|                                |                          |           |           |                  |             |                  |                     |  |  |  |
| Date                           |                          | Warehouse |           | Document         |             | Transaction type | Quantity            |  |  |  |
| 30-May-2018                    | Office                   |           | ITO-00017 |                  | Trans       | sfer out         | -5                  |  |  |  |
| 30-May-2018                    | SIT                      |           | ITO-00017 |                  | Trans       | sfer out         | 5                   |  |  |  |
| 30-May-2018                    | Central                  |           | ITI-00015 |                  | Trans       | sfer in          | 5                   |  |  |  |
| 30-May-2018                    | SIT                      |           | ITI-00015 |                  | Trans       | sfer in          | -5                  |  |  |  |
| 30-May-2018                    |                          |           |           |                  |             | Balance c/       | f 0                 |  |  |  |
|                                |                          |           |           |                  |             |                  |                     |  |  |  |
|                                |                          |           |           |                  |             |                  | Page 1 🗸 of 1 pages |  |  |  |
|                                |                          |           |           |                  |             |                  |                     |  |  |  |

Back | Print | Excel

Record can be print and excel

Close

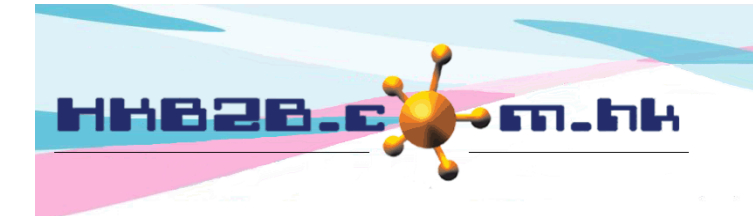

#### HKB2B Limited

香港灣仔軒尼斯道 48-62 號上海實業大廈 11 樓 1102 室 Room 1102, Shanghai Industrial Investment Building, 48-62 Hennessy Road, Wan Chai, Hong Kong Tel: (852) 2520 5128 Fax: (852) 2520 6636 Email: cs@hkb2b.com.hk Website: http://hkb2b.com.hk

# View transfer report:

# Inventory > Report > Transfer report

| inventory report | List                                                                         |
|------------------|------------------------------------------------------------------------------|
|                  | Transfer report                                                              |
| Transfer out     | All<br>Central<br>Office                                                     |
| Transfer in      | All Central Office                                                           |
| Period           | From 1 V / May V / 2018 to 31 V / May V / 2018 This month V                  |
| Transfer no      | From to                                                                      |
| Product category | All<br>A<br>Body product                                                     |
| Brand            | All Input search criteria,   Brand A press <submit> to view report.</submit> |
| Division         | All<br>Body<br>Eye                                                           |
| Product code     | From to or 🗳                                                                 |
| Nature           | All                                                                          |
| Prepared by      | All<br>cobi ng (MK001)<br>Ivy (beauty)                                       |
| Sorted By        | Transfer no V Descending V                                                   |
| Sorted By        | Product code V Ascending V                                                   |
| Sorted By        |                                                                              |
|                  | 🚺 Submit 🕢 Reset 🛛 Cancel 🌗 Excel                                            |

| HKB2B trai<br>Transfer re | ning system<br>port |               |                     |                 |       |          |             |              |                      |                     |                 | Print On :<br>Prepared by : | 30-May-2018<br>beauty |
|---------------------------|---------------------|---------------|---------------------|-----------------|-------|----------|-------------|--------------|----------------------|---------------------|-----------------|-----------------------------|-----------------------|
|                           |                     |               |                     |                 |       |          |             |              |                      |                     |                 | Page :                      | 1 of 1                |
| Transfer no :             |                     | All           |                     | Catego          | ory:  |          | All         |              | Nature :             |                     | All             |                             |                       |
| Transfer out :            |                     | All           |                     | Divisio         | n :   |          | All         |              | Prepared by :        |                     | All             |                             |                       |
| Transfer in : All         |                     | Brand         | :                   |                 | All   |          | Sorted By : |              | Transfer no (Descen  | iding) / Product co | ode (Ascending) |                             |                       |
| Period :                  |                     | 30-May-2018 - | 30-May-2018         | Produc          | t:    |          | All         |              |                      |                     |                 |                             |                       |
| Date                      | Transfer no         | Product code  | Product name        | Category        | Brand | Division |             | Transfer out | Transfer in Quantity |                     | Prepared by     | Status                      |                       |
| 30-May-2018               | ITO-00017           | 1111          | Hidroelastin 彈性水份面霜 | General product |       |          |             | Office       | Central              | 5                   | Ivy (beauty)    | Transfer ou                 | t(Completed)          |
| 30-May-2018               | ITI-00015           | 1111          | Hidroelastin 彈性水份面霜 | General product |       |          |             | Office       | Central              | 5                   | Ivy (beauty)    | Transfer in                 |                       |
|                           |                     |               |                     |                 |       |          |             |              | Total quantity       | 10                  |                 |                             |                       |
| Back Prin                 | t   Excel           | Reco          | rd can be print     | and excel       |       |          |             |              |                      |                     |                 |                             |                       |

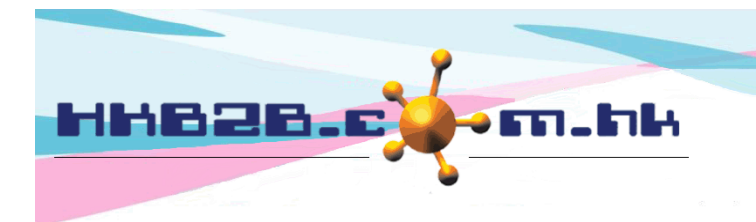

Item remark Attendance remark

(Maximum 4000 characters)

Remark

H K B 2 B L i m i t e d 香港灣仔軒尼斯道 48-62 號上海實業大廈 11 樓 1102 室 Room 1102, Shanghai Industrial Investment Building, 48-62 Hennessy Road, Wan Chai, Hong Kong Tel: (852) 2520 5128 Fax: (852) 2520 6636 Email: cs@hkb2b.com.hk Website: http://hkb2b.com.hk

#### Setup transfer:

Inventory > Setup > Transfer setup

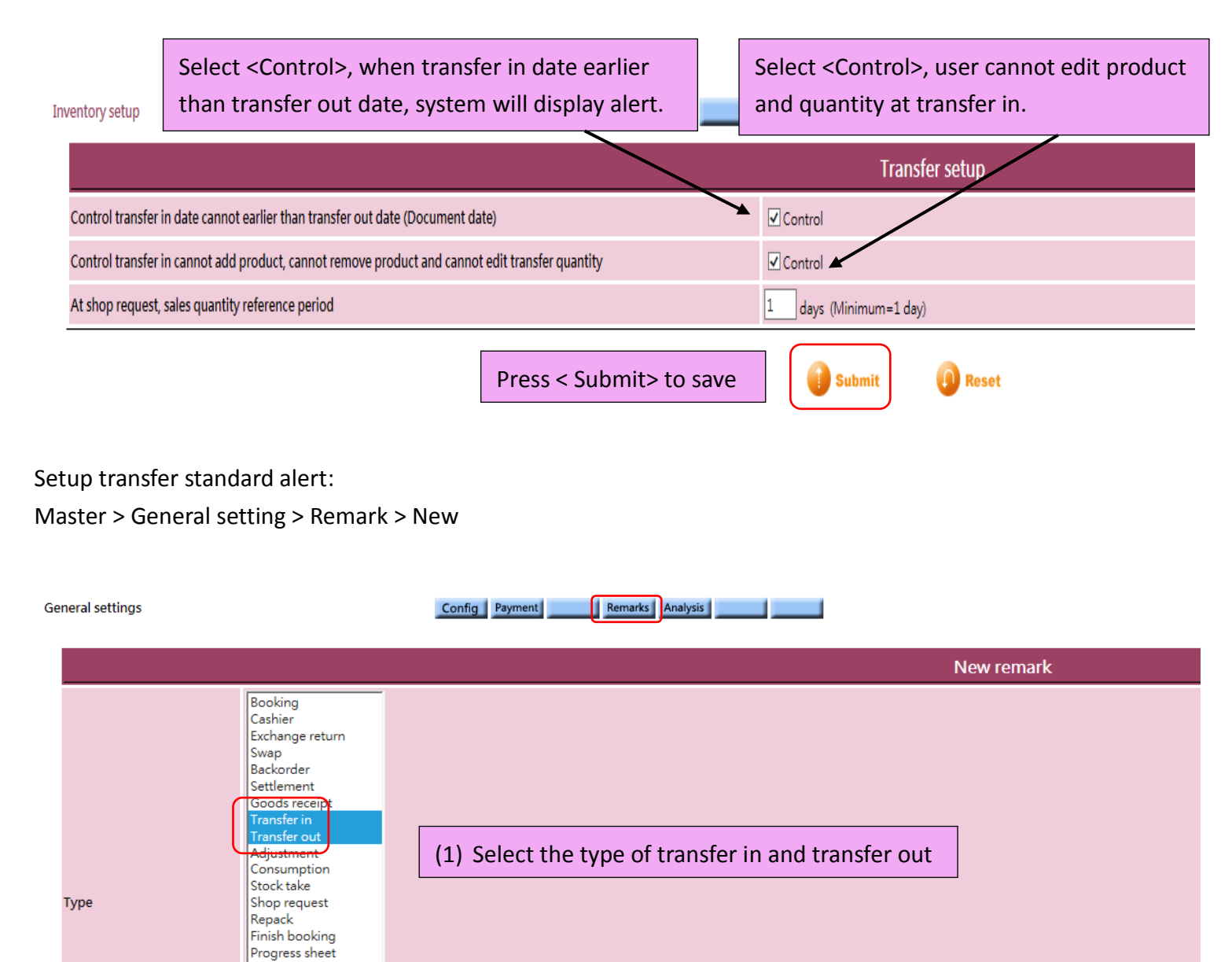

(2) Input remark

Submit

Reset

Cancel